# 全国社会福祉法人経営者協議会 令和3年度研修 オンラインツールの使用に係るご案内

### ■下記3研修共通

- ・令和3年度社会福祉法人マネジメント講座
- ・令和3年度福祉分野における生産性向上セミナー

【目次】

- ① はじめに一研修の流れ
- Kintone・YouTubeを使用して行うこと
- ③ ログインの方法
- ④ 資料のダウンロード方法
- 5 YouTubeでの講義動画視聴の方法
- 6 課題の提出方法
- ⑦ 他の受講者の課題閲覧の方法
- ⑧ コメントの方法
- ⑨ 講義内容の質問の方法
- 10 参考

令和3年9月

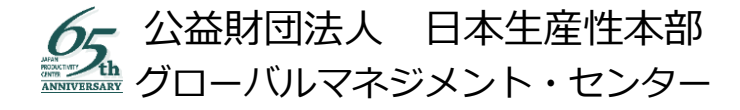

2020 Japan Productivity Center All rights reserved.

# ① はじめに一研修の流れ

「kintone」とは、サイボウズ株式会社が提供するクラウドサービスです。本研修では研修資料の共有や課題提出スペース等のやり取りをこの「kintone」を通じて行います。

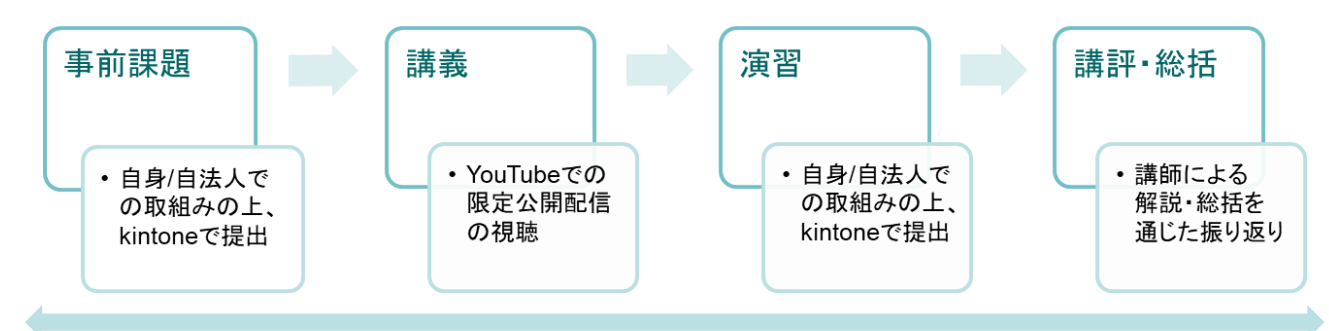

クラウドサービス「kintone」(下図:kintoneトップページ)を通じた 資料のやり取り・共有

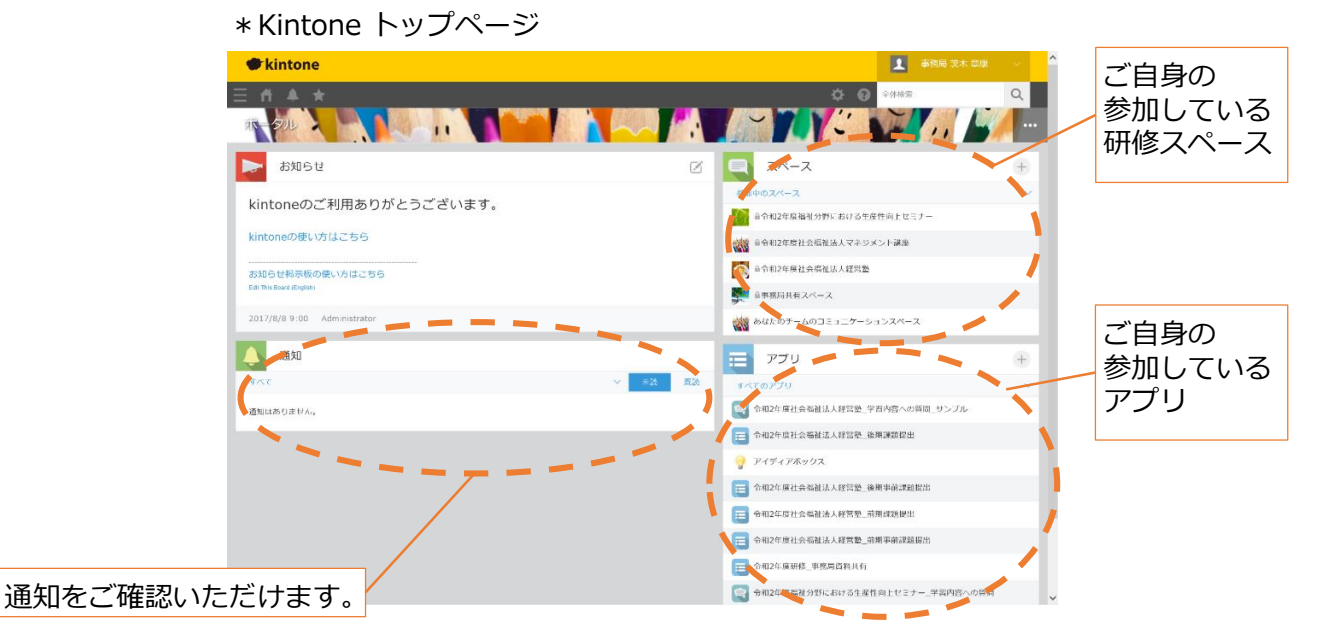

# ② <u>Kintone · YouTubeを使用して行うこと</u>

本研修では「kintone」並びに「YouTube」から次の機能をご利用いただきながら、 学習を進めていただきます。

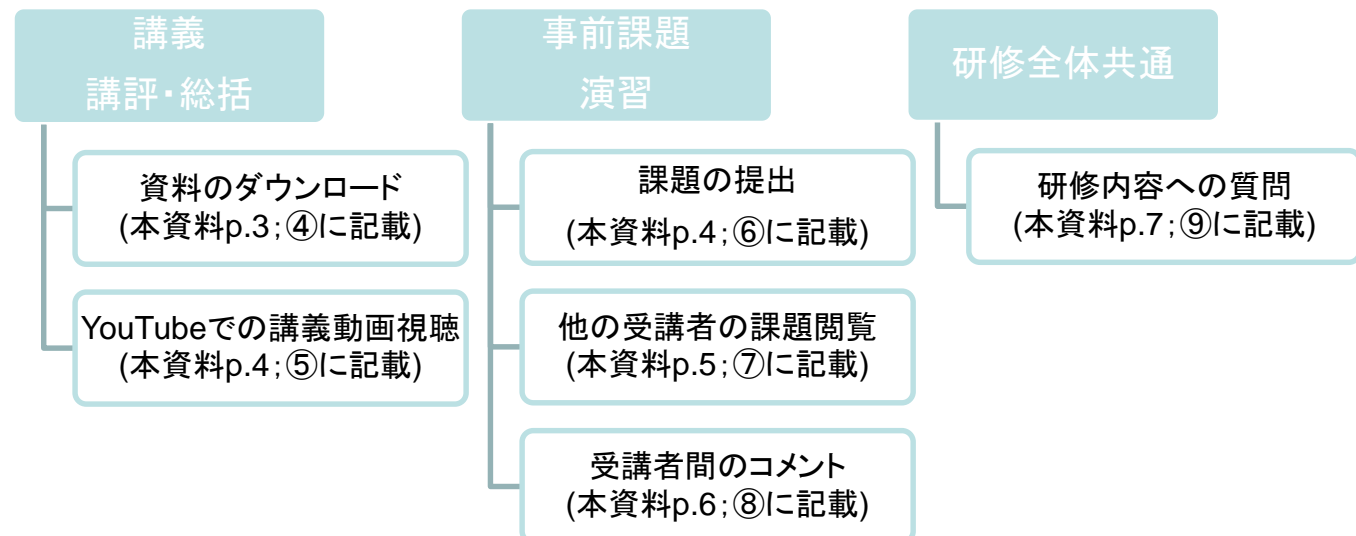

# ③ <u>ログインの方法</u>

本研修のドメインである下記のURLにアクセスいただき、全国経営協事務局より事前にご案内したログイン名・パスワードを使用してログインしてください。

公益財団法人日本生産性本部

jpc-mdd2020-swcseminar.cyb…

ログイン名を保存する

<u>https://jpc-mdd2020-swcseminar.cybozu.com</u> (右図)

※初回ログイン時にパスワード変更を求められる場合がございます。 その際は画面に従って 任意のパスワードをご入力・保存ください。

# ④ <u>資料のダウンロード</u>

研修で使用するテキスト等配布物は、「研修資料」のアプリよりダウンロードいただきます。

STEP1 アプリ「研修資料」にアクセスする。

| <b>e</b> kintor | ne    |                       |              |                       |           |     |        |           |                                                                                                    |
|-----------------|-------|-----------------------|--------------|-----------------------|-----------|-----|--------|-----------|----------------------------------------------------------------------------------------------------|
| ▲ 🕈 Ξ           | *     |                       |              |                       |           | \$  | ? アプリ内 | 検索        | Q                                                                                                    |
| 令和2年度           | 社会社   | 晶社法人経営塾               |              |                       |           | 1   | 16     |           | No. of the local division of the local division of the local divis |
| 🕈 🔪 スペース: 合和:   | 2年度社会 | 福祉法人経営塾 アプリ: 令和2年度社会  | 福祉法人経営塾_研修資料 | 2                     |           |     |        |           | Ŧ                                                                                                    |
| (すべて)           |       | ✓ ≪ × ¥ III           |              |                       |           |     |        | ÷ \$      | 000                                                                                                    |
|                 |       |                       |              |                       |           |     |        | 1-1 (1件中) |                                                                                                    |
| レコード番号          | 期別    | 資料1                   | 資料1_概要       | 資料2                   | 資料2_概要    | 資料3 | 資料3_概要 | 資料の説明     |                                                                                                    |
| 1               | 前期    | 経営塾講義資料_前期〇〇講師_1.pptx | ○○講師の講義資料    | 経営塾講義資料_前期〇〇講師_2.pptx | ○○講師の講義資料 |     |        | ○○講師の講義テ  | / 0                                                                                                    |
| - ^ _           | _     |                       | _            |                       |           |     |        | 1-1 (1件中) |                                                                                                    |
|                 |       | 洋細のマークより              |              |                       |           |     |        |           |                                                                                                    |
|                 | L     | ノ」ート計神へ逐侈。            |              |                       |           |     |        |           |                                                                                                    |
| STEP2           | 画     | 面左側の「 🎦               | マークを         | クリックし、詳約              | 町の確認・     | 資料  | 4ダウン   | ロードを行     | う。                                                                                                    |

| kintone                                         |                                    | 👤 事務局 美木 草康 🗸 |
|-------------------------------------------------|------------------------------------|---------------|
| 三 ▲ ★<br>令和2年度補会福祉法人経営型                         |                                    |               |
| オンスペース:令和2年度社会福祉法人経営塾<br>アプリ:令和2年度社会福祉          | 協人経営塾 <u>研修資料</u> - 覧:(すべて) レコード:1 | Ŧ             |
|                                                 |                                    | + 🛛 🖻 🔅 …     |
| 更新者                                             |                                    |               |
| ■事務局 茨木<br>章康                                   |                                    | G コメントはありません。 |
| 作成者 日本務局 淡木 意康 リング                              | クになっている部分(青字)から                    |               |
|                                                 | をダウンロードいただけます                      |               |
| レコード番号<br>1                                     |                                    |               |
| 資料1                                             | 資料1_概要                             |               |
| 経営整講義資料_前期○○講師_1.pptx (30 KB)                   | ○○講師の講義資料のうち、1点目のファイルになります。        |               |
| 資料2                                             | 資料2_概要                             |               |
| 経営塾講義資料_前期○○講師_2.pptx (30 KB)                   | ● ○○講師の講義資料のうち、2点目のファイルになります。      |               |
| 資料3                                             | 資料3_概要                             |               |
| 資料の説明                                           |                                    |               |
| ○○講師の講義テキストとなります。<br>それぞれのファイルをダウンロードの上、ご覧ください。 |                                    |               |
| 作成日時 更新日時                                       |                                    |               |
| 2020-09-04 19:47 2020-09-04 19:47               |                                    |               |

2020 Japan Productivity Center All rights reserved.

## 5 YouTubeでの講義動画視聴の方法

本研修の講義は、YouTubeの限定公開を通じてご覧いただきます。 限定公開された講義動画は、所定のURLにアクセスいただくことで視聴可能となります。 動画へのアクセスに必要なURLは、kintone「研修資料」アプリにてご案内致します。

### ⑥ 課題の提出方法

皆様にお取組みいただいた課題(事前課題/演習)は、「課題提出」と記載されたアプリ上で それぞれ提出していただきます。

#### STEP1 アプリ「課題提出」のページにアクセスする。

|   | kinton 🖉   | ie          |                             |                |                             | 1        |         |         |      |
|---|------------|-------------|-----------------------------|----------------|-----------------------------|----------|---------|---------|------|
| Ξ | # #        | *           |                             |                | \$                          | אַעליד 🕄 | 検索      | (       | 2    |
| N | 令和2年度      | 社会福祉法人編     | X営业                         |                | 1 G                         | 16       |         |         | 新設   |
| # | 〉スペース: 令和2 | 年度社会福祉法人経営塾 | アプリ: 令和2年度社会福祉法人経営塾_前期アウトス  | プツ…            |                             |          |         |         | Ŧ    |
|   | (すべて)      |             | ♪ ~ <b>▼</b> Iu 道<br>レ      | 追加のマー<br>/コード新 | -クより<br>「規作成画面へ遷移。          |          | 1-2 (   | + 本     |      |
|   | レコード番号     | ユーザー選択      | 提出物1                        | 提出物1_備考        | 提出物2                        | 提出物2_備考  | 提出物3    | 提出物3_備考 | 提出物4 |
| 3 | 2          | 事務局 茨木 章康   | 経営塾提出課題(前期)_1_社会福祉法人△△.pptx |                | 経営塾提出課題(前期)_2_社会福祉法人△△.pptx |          |         |         |      |
| 7 | 1          | ▲ 事務局 茨木 草康 | 経営墊提出課題(前期)_1_社会福祉法人〇〇.pptx |                | 経営塾提出課題(前期)_2_社会福祉法人〇〇.pptx |          |         |         |      |
|   |            |             |                             |                |                             |          | 1 - 2 ( | 2件中)    |      |

STEP2 画面右側の「 ⊕ 」マークから課題資料をアップロード(添付)し、画面左上の「保存」 をクリックする。

| ∃ # ≜ ★                                                                                   |         | <b> </b>                            | Q ^ |
|-------------------------------------------------------------------------------------------|---------|-------------------------------------|-----|
| キャンセル 保存                                                                                  |         |                                     |     |
| 作成者 * 更新者 *<br>(自動人力) (自動人力)                                                              |         |                                     | -   |
| レコード番号 *<br>(自動入力)                                                                        | ご自身のユーサ | ザー名を選択。                             |     |
| 1-1-1-1-102<br>日本<br>日本<br>日本<br>日本<br>日本<br>日本<br>日本<br>日本<br>日本<br>日本<br>日本<br>日本<br>日本 | 提出物1_備考 | 作成した課題のファイルを添付。<br>(参照またはドラッグ&ドロップ) |     |
| 参账 (府山 GB)                                                                                |         |                                     |     |
| 提出物2                                                                                      | 提出物2_備考 |                                     |     |
| 参照 (最大1 GB)                                                                               | N I     |                                     |     |
| 10/14/8/m3                                                                                |         |                                     |     |
|                                                                                           |         |                                     | _   |
|                                                                                           |         |                                     |     |

## ⑦ 他の受講者の課題閲覧の方法

他の受講者の皆様が提出された課題の内容をご確認いただき、今後のマネジメントへのヒントや 気付きを獲得していただきます。こちらは「課題提出」アプリ上でご確認いただけます。

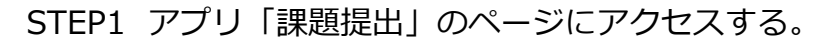

|                                                                                                    | kintor      | ne           |                             |         |                             | 1       |         |         |                |
|----------------------------------------------------------------------------------------------------|-------------|--------------|-----------------------------|---------|-----------------------------|---------|---------|---------|----------------|
| Ξ                                                                                                    | E #1 ♣      | *            |                             |         | \$                          | קעליד   | 承索      |         | Q              |
| Section of the local division of the local division of the local d | 令和2年度       | 社会福祉法人組      | X宫型                         |         |                             | 16      |         |         | and the second |
| Ħ                                                                                                    | > スペース: 令和2 | 2年度社会福祉法人経営塾 | アプリ: 令和2年度社会福祉法人経営整_前期アウトン  | プツ…     |                             |         |         |         | Ŧ              |
|                                                                                                    | (すべて)       | ~ ~          | v v ♥ lit                   |         |                             |         |         | ÷ ¢     | •••            |
|                                                                                                    |             |              |                             |         |                             |         | 1 - 2 ( | (2件中)   |                |
|                                                                                                    | レコード番号      | ユーザー選択       | 提出物1                        | 提出物1_備考 | 提出物2                        | 提出物2_備考 | 提出物3    | 提出物3_備考 | 提出物4           |
| 3                                                                                                    | 2           | ▲ 事務局 茨木 章康  | 経営塾提出課題(前期)_1_社会福祉法人△△.pptx |         | 経営塾提出課題(前期)_2_社会福祉法人△△.pptx |         |         |         |                |
| <b>Г</b> 7                                                                                                    | 1           | ▲ 事務局 茨木 章康  | 経営塾提出課題(前期)_1_社会福祉法人〇〇.pptx |         | 経営塾提出課題(前期)_2_社会福祉法人〇〇.pptx |         |         |         |                |
|                                                                                                    |             | =¥ਆの         |                             |         |                             |         | 1 - 2 ( | (2件中)   |                |
|                                                                                                    |             | 戸袖のレコー       | マークより<br>ド詳細へ遷移。            |         |                             |         |         |         |                |

#### STEP2 画面左側の「 ] 」のマークから詳細を確認する。

|     | · 作 ▲ ★                                           |           |        | \$    |
|-----|---------------------------------------------------|-----------|--------|-------|
|     | 令和2年度社会福祉法人経営塾                                    |           |        | C D M |
| ff. | スペース: 令和2年度社会福祉法人経営整 アプリ: 令和2年度社会福祉法人経営塾_前期アウトプッ… | -覧: (すべて) | レコード:1 |       |

| 作成者<br>工 事務局 茨木<br>章康 | 更新者<br>国 事務局 茨木<br>章康<br>②      |
|-----------------------|---------------------------------|
| レコード番号<br>1           | リンクになっている部分(青字)から<br>資料を閲覧できます。 |
| ユーザー選択<br>1 事務局 茨木 章康 |                                 |
| 提出物1                  | 提出物1_備考                         |
| 経営塾提出課題(前期            | 制_1_社会福祉法人○○.pptx (30 KB)       |
| 提出物2                  | 提出物2_備考                         |
| 经営塾提出課題(前期            | θ)_2_社会福祉法人〇〇.pptx (30 KB)      |
| 提出物3                  | 提出物3_備考                         |
|                       |                                 |
| 提出物4                  | 提出物4_備考                         |
|                       |                                 |
| 作成日時                  | 更新日時                            |
| 2020-09-04 19:58      | 2020-09-04 19:58                |

### ⑧ 受講者間のコメントの方法

ご受講者の皆様のご提出課題をご覧いただいた際には、是非コメントをご記入ください。 ※研修によっては、所定のグループごとにご記入いただく場を設けます。

その際のコメントの記入方法も、下記の「課題提出」での方法と同様となります。

STEP1 アプリ「課題提出」のページにアクセスし、画面左の「 🎦 」のマークより詳細を 確認する。

| kintone            |                      |              |                       |           |     | 1       |           | ×.    |
|--------------------|----------------------|--------------|-----------------------|-----------|-----|---------|-----------|-------|
|                    |                      |              |                       |           | ₽   | ? アプリ内検 | 索         | Q     |
| 令和2年度社会福祉          | 法人経営塾                |              |                       |           | 7   | 10      |           | - AND |
| ₼ スペース: 令和2年度社会福祉法 | 太人経営塾 アプリ: 令和2年度社会福  | ā祉法人経営塾_研修資料 | 1                     |           |     |         |           | Ŧ     |
| (すべて)              | ✓ ペ × ▼ III          |              |                       |           |     |         | ÷ \$      |       |
|                    |                      |              |                       |           |     |         | 1-1 (1件中) |       |
| レコード番号 期別 資料       | 料1                   | 資料1_概要       | 資料2                   | 資料2_概要    | 資料3 | 資料3_概要  | 資料の説明     |       |
| 1 前期 経営            | 的整講義資料_前期〇〇講師_1.pptx | ○○講師の講義資料    | 経営塾講義資料_前期〇〇講師_2.pptx | ○○講師の講義資料 |     |         | ○○講師の講義テ  | × •   |
| )<br>「詳<br>レ       | 細のマークより<br>コード詳細へ遷移。 |              |                       |           |     |         | 1-1 (1件中) |       |

#### STEP2 画面右側のコメント欄より、チャット形式でコメントをご記入いただけます。 ご記入いただきたい内容…共感する点、良いと感じる点、気になる点 ほか

| Ξ ff ♣ ★                                                                            |                                    | 中         アプリ内検索         Q                                                                              |
|-------------------------------------------------------------------------------------|------------------------------------|----------------------------------------------------------------------------------------------------|
| 令和2年度社会福祉法人経営型                                                                      |                                    |                                                                                                    |
| ▲ スペース:令和2年度社会福祉法人経営塾 アプリ:令和2年度社                                                    | 会福祉法人経営勉_前期アウトプッ… 一覧: (すべて) レコード:1 | Ŧ                                                                                                    |
|                                                                                     |                                    | ∧ ⊕ Ø ⓑ ✿ …                                                                                             |
| 作成者更新者                                                                              |                                    | MA.BIE                                                                                                  |
| <ul> <li>国本部局 茨木</li> <li>日本部局 茨木</li> <li>市康</li> <li>レコード番号</li> <li>1</li> </ul> | こちらからコメント内容を<br>ご記入ください。           | ② 電売局 紫木 蔓珠<br>コメントをされる際は、ごちらから混入・投稿する<br>ことが出来ます。<br>売先を指定する際は、上方の「宛先指定」の欄をク<br>リックし、宛先の方のアカウント名を入力くださ |
| ユーザー選択                                                                              |                                    | 6 To                                                                                                    |
| ■事務局 茨木 章康                                                                          |                                    |                                                                                                    |
| 提出物1                                                                                | 提出物1_偏考                            | キャンセル書き込む                                                                                               |
| 経営塾提出課題(前期)_1_社会福祉法人〇〇.pptx (30 KB)                                                 |                                    |                                                                                                    |
| 提出物2                                                                                | 提出物2_備考                            | 1:事務局 淡木 章康<br>@事務局 茨木 章康                                                                               |
| 経営塾提出課題(前期)_2_社会福祉法人〇〇.pptx (30 KB)                                                 |                                    | 提出物に対してコメントすることが出来ま                                                                                     |
| 提出物3                                                                                | 提出物3_備考                            | ************************************                                                                    |
| 提出物4                                                                                | 提出物4_備考                            | 1公 いいなる! ● 返信                                                                                           |
| 作成日時 更新日時                                                                           |                                    |                                                                                                    |
| 2020-09-04 19:58 2020-09-04 19:58                                                   |                                    |                                                                                                    |

## 9 講義内容の質問の方法について

本研修の講義内容でご質問のある方は、「学習内容への質問」のアプリからご記入ください。 ※回答までに時間が掛かる場合がございますので、ご了承ください。

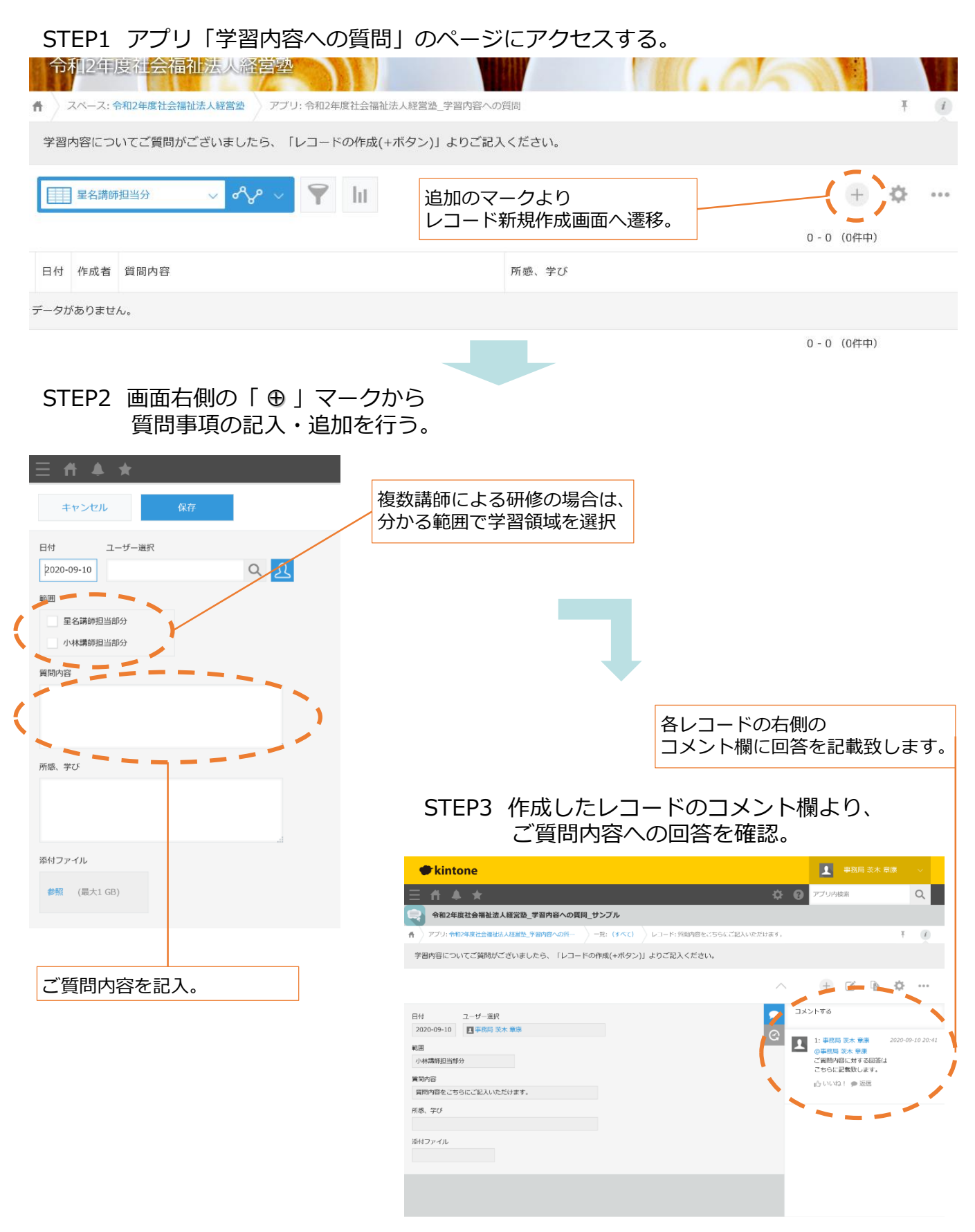

2020 Japan Productivity Center All rights reserved.

### 10 参考

さらに詳細の使い方については、以下をご参照ください。

▶サイボウズ株式会社HP「Kintoneヘルプ」より「ユーザーヘルプ」

- ・「kintoneの基本を学ぶ」 https://jp.cybozu.help/k/ja/user/basic.html (令和2年9月4日参照)
- ・「レコードの登録と削除」 https://jp.cybozu.help/k/ja/user/using\_app.html (令和2年9月4日参照)
- ・Q&A/トラブルシューティング <u>https://jp.cybozu.help/k/ja/trouble\_shooting.html</u> (令和2年9月4日参照)

>サイボウズ株式会社HP「セミナー」より「動画で学ぶkintone」 <u>https://kintone.cybozu.co.jp/seminar/ondemand.html</u> (令和2年9月4日参照)

- ・「アプリ作成の基本②一覧画面に表示するデータを絞り込もう」
- ・「アプリ作成の基本② 完成したアプリにデータを入れてみよう」

▶サイボウズ株式会社HP「サービス一覧」より「動作環境」

https://www.cybozu.com/jp/service/requirements.html (令和2年9月4日参照)

上記の他にも、サイボウズ株式会社のHPではkintoneの使用に係る 各種ご案内・解説資料が掲載されております。是非一度ご覧ください。

【本件資料作成者】

公益財団法人日本生産性本部 グローバルマネジメント・センター 経営開発ユニット

茨木 章康 (fumiyasu.ibaraki@jpc-net.jp)

〒102-8643 東京都千代田区平河町2-13-12 TEL:03-3511-4030 FAX:03-3511-4056 https://www.jpc-net.jp/

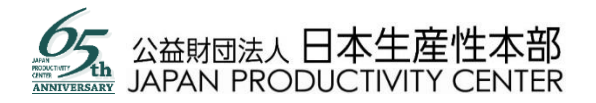